# 募集要項 & *1*ンターネットによる 出願情報登録の手引き

自宅でも、外出先でも、インターネットを利用して手間なく、便利に!!

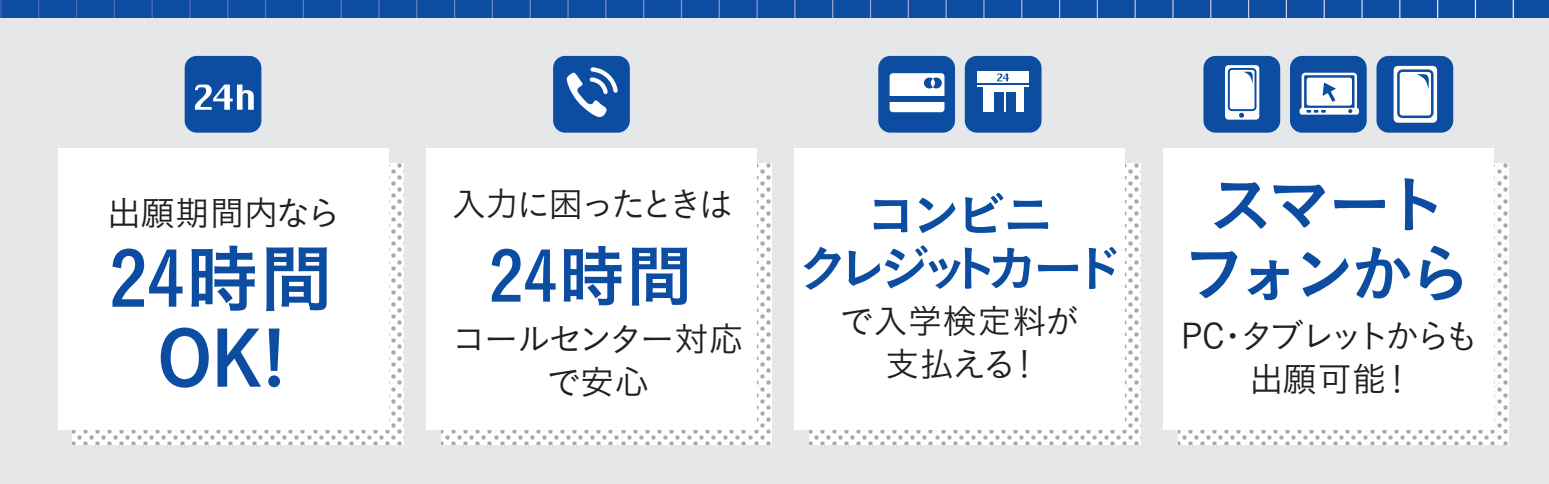

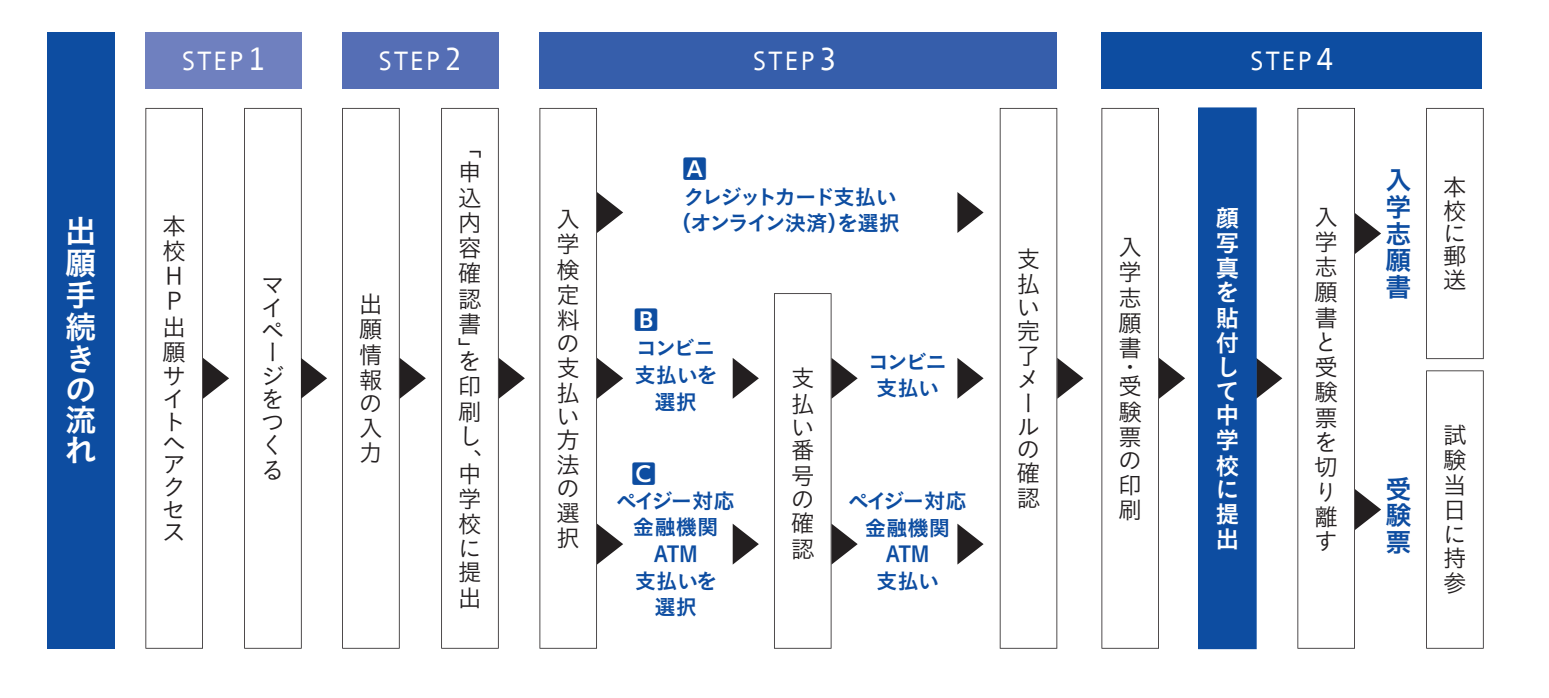

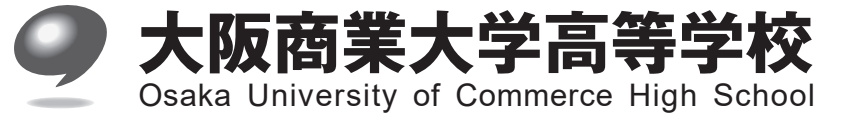

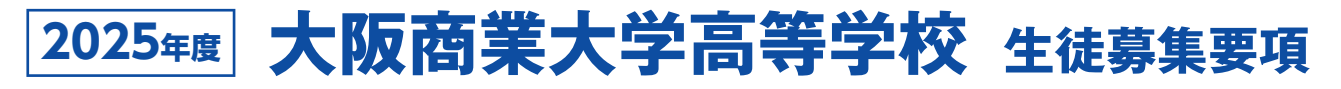

# 1 募集人員

| 普 通 科      | ■グローバル商大コース | 160名 | ■スポーツ専修コース 70名〈指定クラブがあります〉 | 合計   |
|------------|-------------|------|----------------------------|------|
| (全コース男女共学) | ■文理進学コース    | 60名  | ■デザイン美術コース 35名             | 325名 |

2

※文理進学・デザイン美術・スポーツ専修の各コースへの志願者は、グローバル商大コースを第2志望にすることができます。

# 2 出願資格

1 令和7年(2025年)3月中学校卒業見込みの生徒

過年度生については、卒業後1年以内の生徒

# 3 出願手続

Web出願を基本とします。

※インターネット環境が整っていない場合は、従来どおりの紙による出願手続きでも対応します。

#### 4 出願期間

| 出願情報登録期間(Web出願)   | 2024年12月16日(月)9:00~2025年1月27日(月)23:59                  |
|-------------------|--------------------------------------------------------|
| 検定料支払期間           | 2025年1月10日(金)9:00~1月27日(月)23:59                        |
| 土 頤 聿 竿 の 巠 付 期 問 | 【郵送】2025年1月20日(月)~1月27日(月)消印有効                         |
| 心腺音寺の文内期间         | 【持参】2025年1月20日(月)~1月27日(月)[平日]9:00~16:00[土曜]9:00~12:00 |

# 5 入学検定料

20,000円

※一旦納められた検定料は返金できませんのでご了承ください。

## 6 出願書類

1入学志願書(Web出願システムから出力された用紙)

※写真1枚(縦4.5cm~5cm、横3.5cm~5cm)上半身、正面、最近3ヵ月以内のものを貼付してください。

※入学志願書と受験票は中学校へ提出、校長印を押してもらってから切り離してください。

- 2個人報告書 本校所定(大阪府私学様式A4サイズ)の用紙に出身中学校の先生が作成し、出身中学校長が証明したものを提出してください。(厳封のこと。中学校からまとめて送付して頂いても結構です)
- ③競技に関する報告書 スポーツ専修コースの併願出願者は必ず本校所定の用紙に必要事項を記入し、出願時に提出してください。 ※所定用紙は、中学校に申し出てください。中学校を通じて配付します。

## 2 選考方法・日時

2月10日(月)(試験会場:大阪商業大学)

筆記試験 国語、数学、英語(リスニングなし)(各50分 100点)

\*文理進学コースの志願者は、さらに社会、理科〈各50分 100点〉の試験があります。

\*デザイン美術コースの志願者は、さらにデッサン実技〈90分 100点〉の試験があります。

| 第一志望コース                 | 出席点呼 | 1                 | 2                   | 3                    | 昼休み                  | 4                                                 | 5                           | 面接・デッサン実技                           |
|-------------------------|------|-------------------|---------------------|----------------------|----------------------|---------------------------------------------------|-----------------------------|-------------------------------------|
| グローバル商大コース<br>スポーツ専修コース | -    |                   |                     |                      |                      | *グローバル商大<br>面接 12:50~                             | 、コース・スポーツ<br>~14:20頃(専願の    | /専修コース <sup>※</sup><br>)み…受験番号順に実施) |
| 文理進学コース                 | 8:30 | 8:50<br>{<br>9:40 | 10:00<br>5<br>10:50 | 11:10<br>\$<br>12:00 | 12:00<br>\$<br>12:40 | 12:50<br>〈<br>13:40<br>【社会】                       | 14:00<br>~<br>14:50<br>【理科】 | 面接 15:05~ (専願のみ)                    |
| デザイン美術コース               | -    | 【国語】              | 【数学】                | 【英語】                 |                      | 12:40~<br>デッサン実技<br>受験のため<br>高等学校へ移動<br>(専願・併願とも) | 13:20~14:50<br>デッサン実技       | 14:55~15:30頃<br>面接(専願のみ)            |

※グローバル商大コース・スポーツ専修コースの併願受験生は、12:00すぎに終了します。

#### 8 受験当日の注意事項

●試験当日は8:30に点呼と受験上の説明を行います。受験生は教員の指示により直接試験場に入ってください。

- ❷2月10日(月)筆記試験と専願者の面接(デザイン美術コースを除く)は、大阪商業大学の学舎で行います。(試験場へは土足のまま 入室できます)また、各試験場には暖房が入ります。
- ⑧デザイン美術コースのデッサン実技試験と面接(専願のみ)は、本校で行い、試験場へは本校教員等が案内します。なお、デッサ ン実技試験に必要なもの(鉛筆など)は、本校にて準備します。

④スマートフォンは電源を切ってかばんの中へ入れてください。(アラーム設定も解除してください。)

⑤受験票を紛失または試験当日忘れた場合は、試験開始前に教員へ届け出て指示を受けてください。

●筆記試験会場には、時計がありません。必要に応じて持参してください。なお、特殊な機能のある時計および電卓等の持ち込み は禁止します。

②食堂の利用は出来ません。専願者及び文理進学コース・デザイン美術コースの併願者はご注意ください。

⑧試験当日、自転車での来校はお控えください。

❷試験終了後、最寄り駅(近鉄八戸ノ里駅・河内小阪駅)が大変混雑しますので、帰りの切符を事前にご購入ください。 ●受験番号を忘れないように、受験票は大切に保管してください。

#### 9 受験当日の持ち物

1筆記用具

2受験票

3時計(必要に応じてご持参ください。)

❹弁当(専願受験生徒および文理進学コース・デザイン美術コースの併願受験生徒。食堂の利用は出来ません。)

飲み物

5上履き(デザイン美術コース受験生徒のみ)

#### ◆入学試験の注意点(体調不良等の対応)

・インフルエンザ等の感染症により試験当日欠席した場合は、別日程(2月17日(月))で実施します。(要中学校からの連絡)

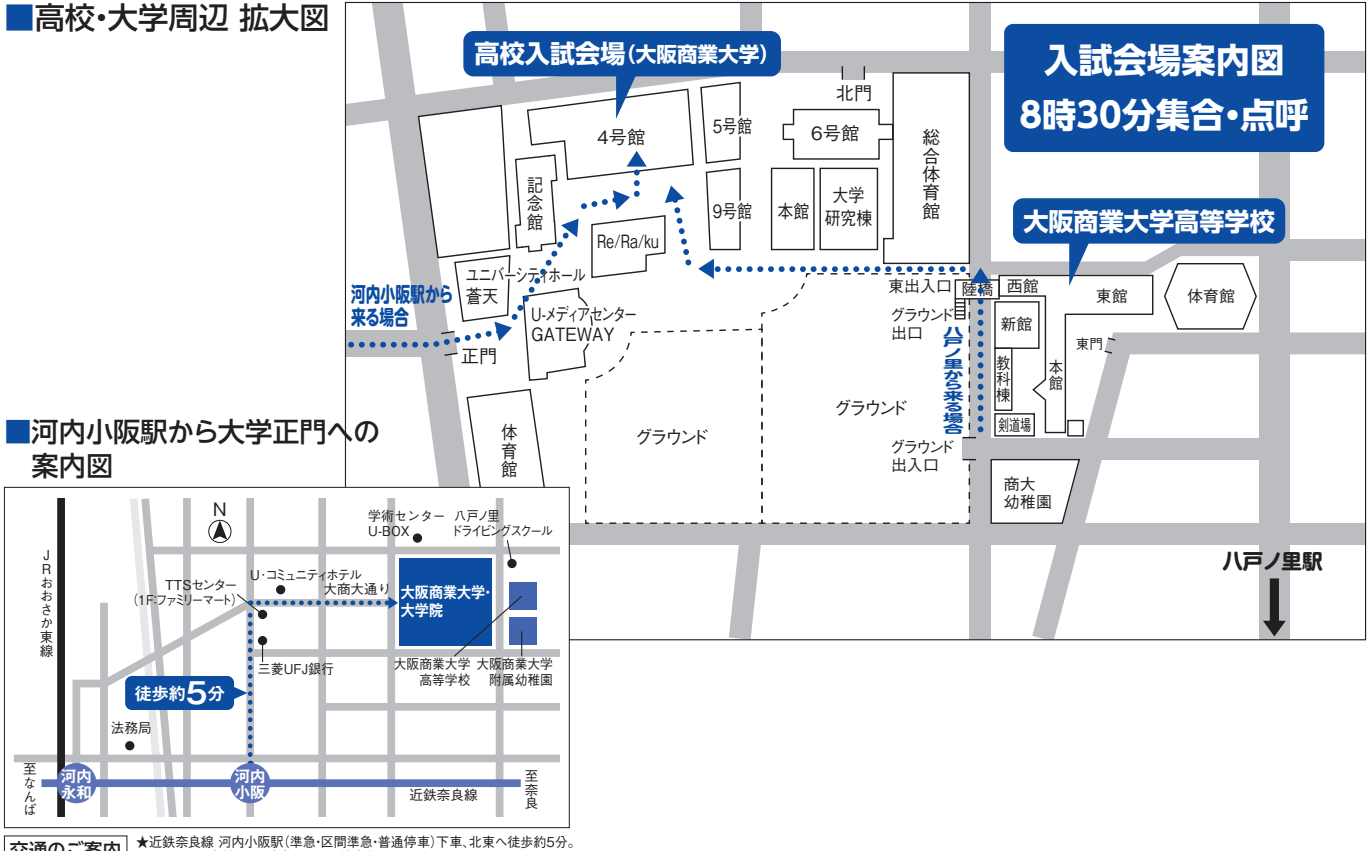

交通のご案内
 ★近鉄奈良線 河内小阪駅(準急・区間準急・普通停車)下車、北東へ徒歩約5分。
 ★JRおおさか東線 JR河内永和駅より徒歩約12分。

# 10 合格発表

2月12日(水) 郵送(午後発送)により通知します。 2月13日(木)10:00~ 合否照会サイト webでの合否情報開示 ※電話等による問い合わせには、一切応じることができません。

# 11 入学金および制定品代等の納入期日及び納入金額

入学金および制定品等の代金は、銀行窓口にて振込んでください。

納入締切日 專願合格者:2月13日(木)~2月18日(火)、併願合格者:大阪府公立高校合格発表日 3月21日(金)

入学金 200,000円…出願時に同窓生子女・兄弟姉妹入学金減免申請を行った場合は、入学金が半額(100,000円)になります。 制定品等 約110,000円…上履き代、制服上下、体操服、剣道具(男子生徒)など

タブレット 約100,000円

(くつ・カバンの指定はありません。制服等は全員の方に購入していただきます。譲り受けた制服等は洗い替えにご使用ください。) ※納入された入学金は、いかなる理由があってもお返しいたしません。

※上記期間内に納入のない場合は、入学の意志がないものとみなし、合格を取り消します。

※合格通知封筒に同封の用紙を使い、指定の銀行口座に振込んでください。

※郵便局からの振込みはできません。また、ATMまたはインターネットによる振込みはしないでください。

※指定の銀行以外では、振込手数料が必要です。(指定銀行は、三井住友銀行・南都銀行です。)

#### 12 入学手続き

専願合格者は、2月22日(土) 9:30~16:00、併願合格者は、3月22日(土) 10:00~11:30

入学に関する必要書類を配付し、制定服の採寸をします。

入学手続き当日は、生徒本人が来校し、必ず保護者も同伴してください。

〈持ち物〉

- · 芸術科目選択希望調査票
- ・預金口座振替依頼書(銀行にて手続きをし、押印されたもの)
- ・健康調査票
- ·通学経路申請用紙
- ・上履き、履いてきた靴を入れる袋
- ※選択指定制定品(ベスト・セーター・カーディガン)と任意制定品(シャツ・ネクタイ・コート・体操服のハーフパンツ等)及び 教科書と副教材の代金については、現金でお支払いください。コースによって購入する制定品が違うため、金額が異なります。 なお、支払日等については、下記個その他に記載の表をご覧ください。

# 13 入学説明会

3月22日(土)13:00より、入学に関する説明会をおこないます。必ず保護者同伴で来校願います。〔上履きを持参してください〕

#### 14 個人情報の取扱いについて

入学志願書等により得た受験生等の個人情報は、入学者選抜における判定資料として使用し、第三者に提供することはありま せん。

# 旧 その他

※スポーツ専修コース(併願)入学決定者につきましては、保護者と生徒の面談をおこないます。日時など詳細は別途連絡します。
※入学試験の成績を対象とする特待生制度や、中学時の成績(実力テスト評定)を対象とする特待生制度があります。(コースによって内容は異なります。)また、入学後の「在学成績特待生制度」も用意しています。

※「スポーツ特待生制度」があります。(そのスポーツ技能が優秀であること、学業および生活態度において模範となる人物である ことを条件に、所属中学校長の推薦が受けられる者に対し適用されます。硬式野球部は最大限5名まで。)ご相談ください。 ※系列大学(大阪商業大学・神戸芸術工科大学)への入試を含めて優遇制度があります。(入学金全額免除等)

#### ◆合格発表後に必要な経費〔2025年度予定〕

|              | 入                 | 学まで                                          |
|--------------|-------------------|----------------------------------------------|
| 項目           | 金額                | 備考                                           |
| 入学金          | 200,000円※         |                                              |
| 制定品等         | 約110,000円         | 【専願】2月18日(火)までに振込<br>【併願】3月21日(余)までに振込       |
| タブレット        | 約100,000円         |                                              |
| 選択・任意制定品、副教材 | 約15,000円~約30,000円 | 【専願】2月22日(土)に現金にて支払い<br>【併願】3月22日(土)に現金にて支払い |
| 教科書          | 約30,000円~約55,000円 | 3月29日(土)の物品引渡し時に現金にて支払い                      |

※同窓生子女・兄弟姉妹等入学金減免申請をされた場合は、入学金が半額(100,000円)です。

|               | 入 学      | 後(4月以降)                                 |
|---------------|----------|-----------------------------------------|
| 学費            | 金額(年額)   | 備  考                                    |
| 授業料           | 600,000円 |                                         |
| 生徒自治会費 5,000円 |          |                                         |
| PTA会費 9,600円  |          | 年額 769,000円<br>年4回に分けて指定口座から自動引き落としします。 |
| 教育活動費・積立金     | 135,000円 |                                         |
| 諸費            | 20,000円  |                                         |

※学債・寄付金・設備費などは必要ありません。

# ◆チェック表(出願時に必ずご確認ください)

# 必ず提出する書類

#### ①入学志願書

\*写真が貼ってありますか?

\*中学校の校長印が押してありますか?

❷個人報告書については、中学校の指示に従ってください。

#### 該当者のみ提出する書類

3競技に関する報告書
 \*スポーツ専修コースの併願者

# ◆同窓生子女・兄弟姉妹入学金減免制度

志願者の祖父母・父母・兄姉が本校の卒業生または在校生(令和7年4月1日在籍)の場合は、入学金が半額になります。出願手続き 時に申請してください。自己申告制のため、出願手続き期間中に申請のない場合は、対象にはなりません。手続き方法は、本書 7ページを参照してください。

※叔父(伯父)・叔母(伯母)や、大阪商業大学の卒業生は対象となりません。

#### ◆奨学金および入学資金の貸付について

#### ◎(公財)大阪府育英会

#### 奨 学 金

- 1. 申込資格 学資負担者が大阪府民であること。(ただし、所得制限があります)
- 2. 貸付金額 令和6年度実績
  - 貸付限度額=学校の年間授業料 国・大阪府の支援金・補助金等 + 10万円(※入学後に担当者に相談してください)
- 3. 申込手続 ·予約募集
  - 予約募集とは、中学校3年生在学中にあらかじめ奨学生として予約する制度です。中学校の先生に相談してください。 ・在学募集
  - 在学募集とは、中学校で予約しなかった生徒が高校入学後に奨学金を申請する制度です。
  - ※令和7年4月中旬~5月上旬に手続き
- 4. 問い合わせ (公財)大阪府育英会 ☎(06)6357-6272(採用貸付課)

#### ◎大阪府育英会以外の奨学金制度

#### 各府県市町村による奨学金

給付されるもの…大阪市奨学費・八尾市奨学金など

貸与されるもの…奈良県奨学金・あしなが育英会など

#### ◎大阪商業大学高等学校奨学金貸付制度

本校生徒で、入学後家庭経済状況の急変により、学費負担に支障をきたした場合、一定条件を満たしたとき、学資(授業料相当額)を 貸付けます。

#### ◎授業料支援補助金制度

私立学校入学生徒に対する、各府県による授業料支援(又は軽減)補助金(給付)については、本校入学後各府県から案内を受け次第 手続きします。(所得制限があります) 大阪府・奈良県・兵庫県など

#### インターネット出願の手引き

# Step 出願サイトにアクセスしてマイページをつくる

#### 注意事項!

迷惑メール対策をされている場合は、「@e-shiharai.net」の受信を許可してください。 イベント予約などに申し込まれた方で、既にマイページをつくられている場合は、 P.6「2.出願情報の登録」から操作を行ってください。

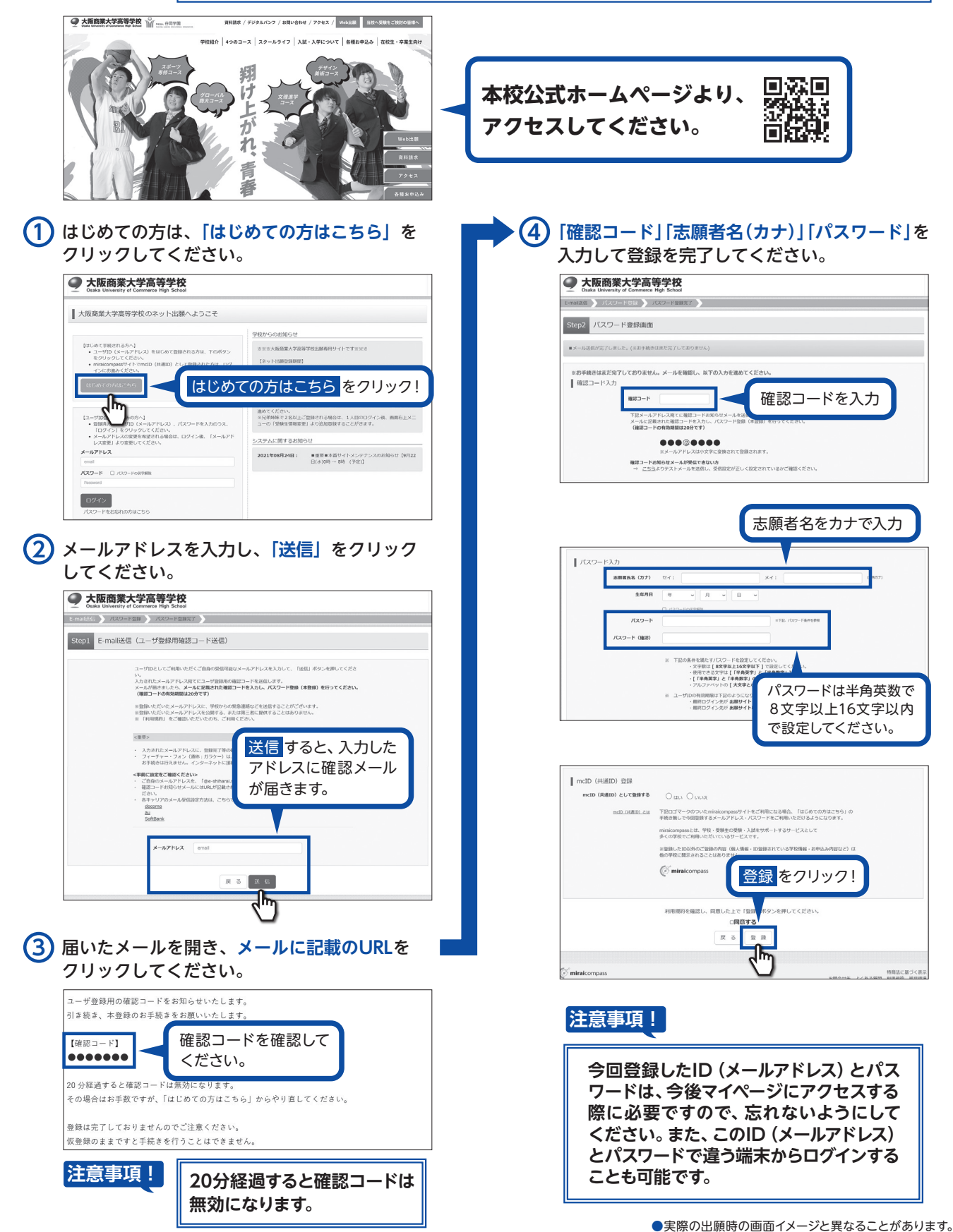

G

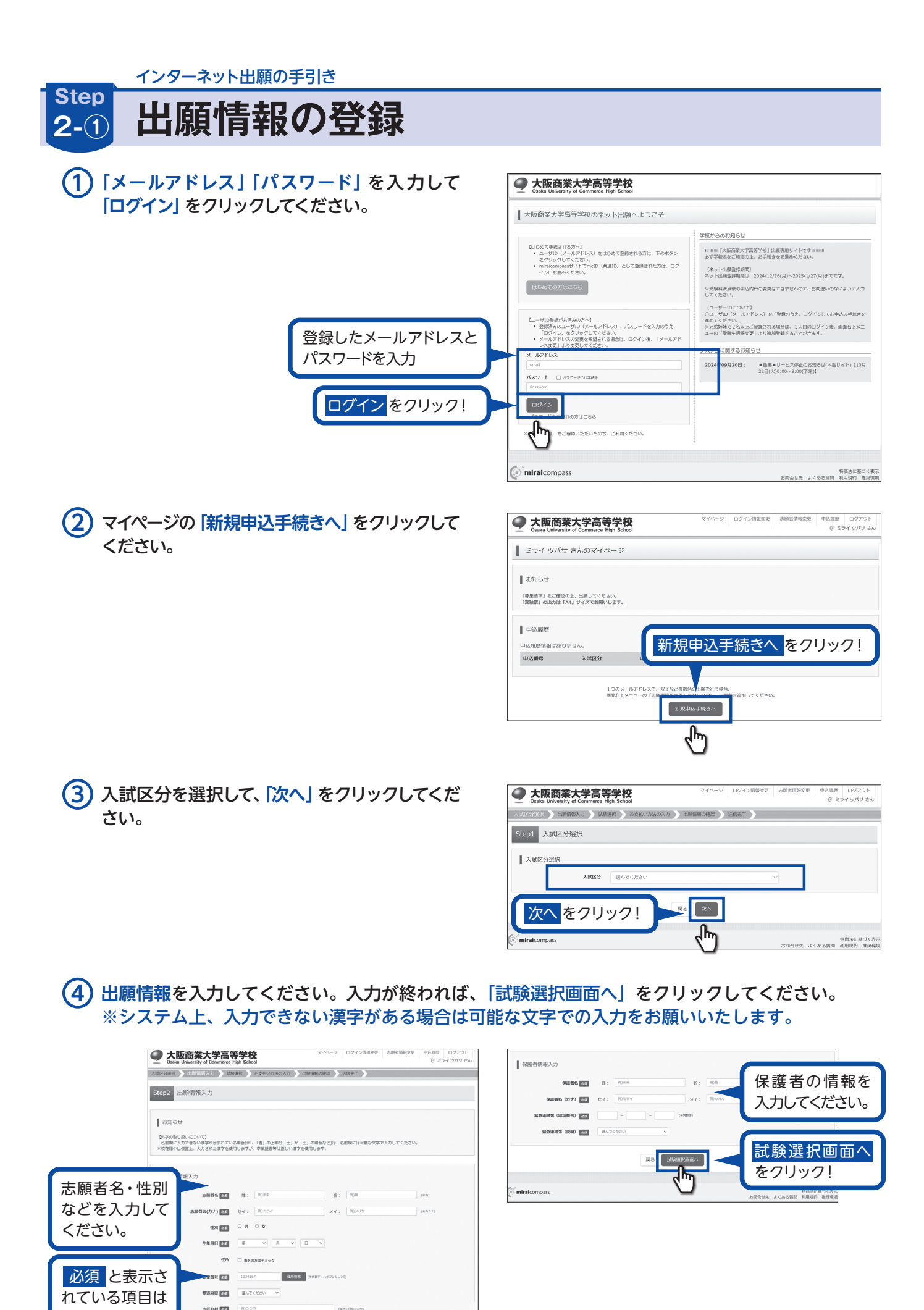

れている項目は

省略できません。

**市区町村 あま** 例)つつ市

876 - 600 200 90001-1-1

(29):(000

5 同窓生子女・兄弟姉妹等に該当する方がいらっしゃる場合は、必ず申請をしてください。(自己 申告制となっております。)

兄・姉が在校生にいる場合は、続柄リストの兄もしくは姉を選び、在籍学年を忘れずに入力して ください。

卒業生が対象者にいる場合は、続柄リストに表示されている続柄を選択してください。 ※叔父(伯父)・叔母(伯母)・大阪商業大学の卒業生は対象になりませんのでご注意ください。 ※この時点で、同窓生子女の申請は必ず忘れないようにお願いいたします。出願時に申請のない 場合は、入学金減免の対象となりません。

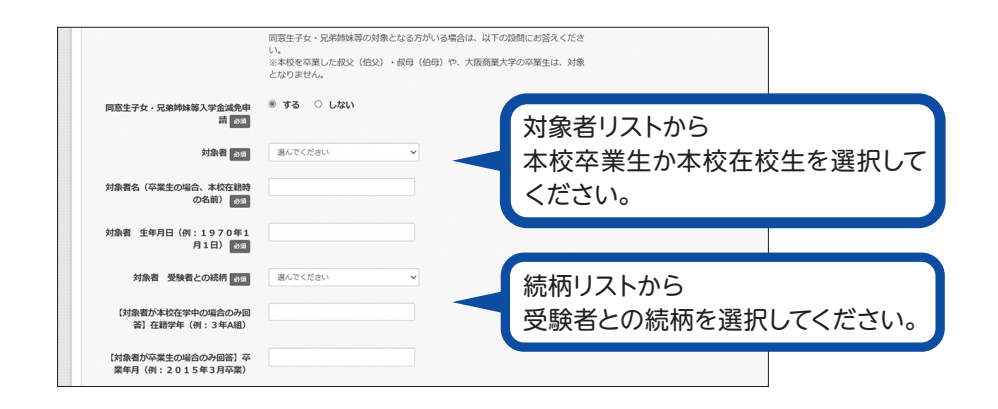

(6) 試験選択画面で、「試験日」・「専願/併願」・「第1志望コース」・「第2志望コース」を選択し、 右下の「選択」をクリックしてください。

|        | Step3 試験選                | 主          |                |       |       |    |      |            |
|--------|--------------------------|------------|----------------|-------|-------|----|------|------------|
|        | <b>試験検索</b><br>出願する試験を検索 | し、画面中段の選択术 | タンを押してください。    |       |       |    |      |            |
|        |                          | 入試区分       | 高等学校入学試験       |       |       |    |      |            |
| 項目を選択し | 7                        | 試験日        | 2月10日          |       | ~     |    |      |            |
| ください。  |                          | 專願/併願      | 内面             | ~     |       |    |      |            |
|        |                          | 第1志望コース    | グローバル商大コース     | ~     |       |    |      |            |
|        |                          | 第2志望コース    | 該当なし           | ~     |       |    |      |            |
|        | 検索された試験                  |            |                |       |       |    |      | 選択頂日を確認    |
|        | 入試区分                     |            | 試験名            |       | 試験日   | 選択 |      | 医爪頭日を睡眠    |
|        | 高等学校入学試験                 |            | 専願 第1: グローバル商大 | 第2:なし | 2月10日 | >  | iiir | 📕 したら 選択 を |
|        |                          |            |                |       |       |    | G    | クリック!      |

7) 登録内容の確認のため、「保存して中断する」をクリックし、マイページへ移動してください。

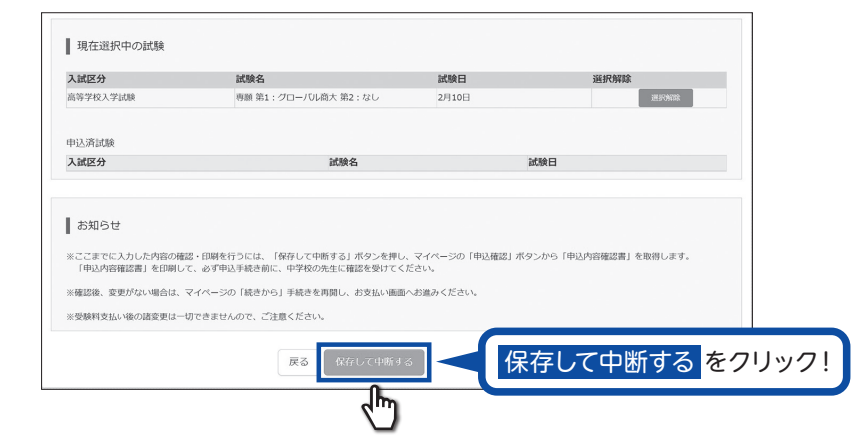

インターネット出願の手引き

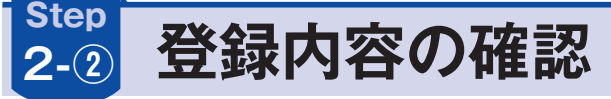

(1) マイページに申込履歴が表示されますので、「申込確認」をクリックしてください。

| ミライツ                      | バサ さんのマイベ        |                    |      |      |               |                      |     |     |
|---------------------------|------------------|--------------------|------|------|---------------|----------------------|-----|-----|
|                           |                  |                    |      |      |               |                      |     |     |
| ┃お知らせ                     |                  |                    |      |      |               |                      |     |     |
| 「範集要項」をご                  | 「確認の上 出題してくださ    | π.λ.               |      |      |               |                      |     |     |
| 「受験票」の出力                  | は「A4」サイズでお願い     | します。               |      |      |               |                      |     |     |
|                           |                  |                    |      |      |               |                      |     |     |
|                           |                  |                    |      |      |               |                      |     |     |
| ■申込履歴                     |                  |                    |      |      |               | 入確認                  | マをク | リック |
| 申込履歴<br>申込番号              | 入試区分             | 申込日                | 支払方法 | 入金情報 |               | 込確認                  | 8をク | リック |
| 申込履歴<br>申込番号<br>221000004 | 入試区分<br>高等学校入学試験 | <b>申込日</b><br>一時保存 | 支払方法 | 入金情報 | 中込 <u>新22</u> | 込確<br><sup>Sen</sup> | 8をク | リック |

# 2 登録した内容を確認し、間違いがなければ、 画面の一番下の「申込内容確認書」をクリックしてください。

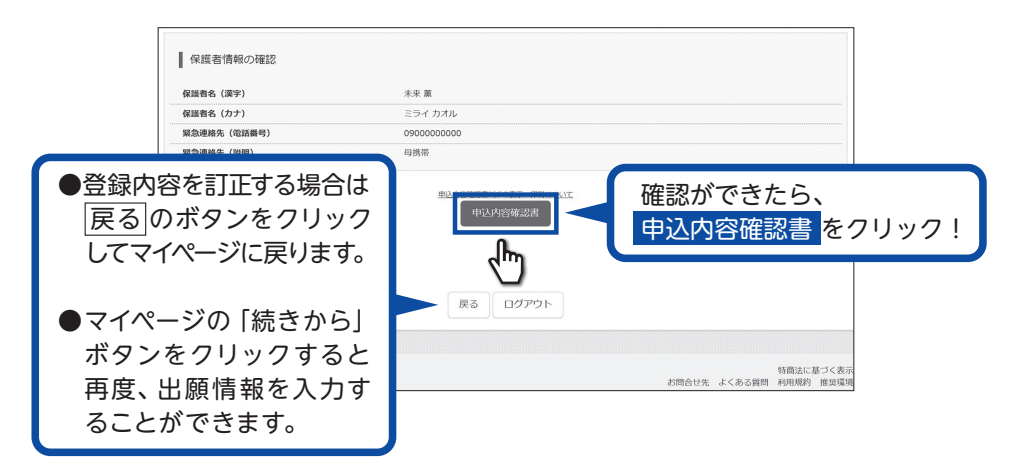

# ③「申込内容確認書」が作成されます。 印刷して中学校の先生に提出し、内容を報告してください。

| 大阪商業大学高等学校(テスト)         地面中込海祭       25100002         人会状況       -         「本       「         「なん状況       -         「なん状況       -         「なん状況       -         「なん状況       -         「なんれ況       「         「なんれ況       第2:00-05(中込内容確認<br>書を作成してください。         「読着名       本本 厚         「読着名       本本 厚         「読着名       本本 厚         「読着名       本本 厚         「ご       591(91/10)         1010年1月1日       日日         日常(修良名)       770036         日常(修良名)       第5,000         日常(自宅月)       東大坂市         日常(自宅月)       東大坂市         日常(自宅月)       東大坂市         日常(自宅日)       日本         日常(自宅日)       日本         日本       100-000         山雪谷       100-000         山雪谷       100-000         山雪谷       100-000         山雪谷       100-000         山雪谷       100-000         山雪谷       100-000         山雪谷       100-000         山雪谷       100-000         山雪谷       100-0000         山雪谷 |                          | 申込内容確認書                                                                                              |                |
|----------------------------------------------------------------------------------------------------|--------------------------|----------------------------------------------------------------------------------------------------|----------------|
| 出願申込墨号       25100002         入金枕宛       -         試驗日       試驗石         注創日日(月)       尊麗 第1: グローバル商太 第2: なし         試驗名       未来 夏         試驗名       未来 夏         試驗名(カナ)       亨子(アンパウ         性労       男         生年月日       2019年1月1日         (許術飯宿馬等)       5770036         住所(毎友雪府)       5770036         住所(金酒府県)       東太麻市         山奈(御会雪句)       5770036         住所(建約4: 前屋馬号)       11日         電話番号       000-0000-0000         山身松       ○0 中学松         その他          在華中 (2025年3月卒裏見込み)       合計算量用(スワード         合吉脳会演覧覧LA       広次(自会) 小泉和         原屋生芽な・万婦前林塚 多大参編       しない                                                                                                    | 大阪商業大学高等学校               | (テスト)                                                                                                |                |
| 人金枕郊       -         【減和       【減水         (2月19日(月))       尊艱 難1: グローバル滴太 第2: なし         2周4日(月)       尊艱 難1: グローバル滴太 第2: なし         2周4名       未来 夏         三編名名(3力)       ミライ ツバウ         性効       男         生年月日       2019年1月1日         2019年1月1日       2019年1月1日         住所(香夏時分)       5770036         住所(香夏時分)       5770036         住所(香夏時分)       第大販店         住所(香夏日夕)       第大販店         住所(香夏日夕)       第の一の00         山房松       00-0000-000         山房松       00-0000-000         山房松       00-0000-000         市営工業(公)       在学中 (2025年3月卒業見込み)         音吉脳会問覧用パスワード       (伊泉示)         開発生 子女、小泉納前紙等の大学業       1. 減払くないまたし、         同業生 子女、小泉前舗紙等の大学業       1. 減払い         「富和会社会社会社会社会社会社会社会社会社会社会社会社会社会社会社会社会社会社会社                                                                                                    | 出願申込番号                   | 251000002                                                                                            | 試験選択画面で「試験日」   |
| 試験白         試験名           2月19日(月)         尊麗 第1: グローバル商大 第2: なし         書を作成してください。           志願者名         未来 夏           盂願者名(カナ)         亨イ ツバサ           告別         2019年1月1日           2019年1月1日         [試験日][試験名]のが           住所(都定年号)         5770036           住所(御送前弟, 新座府         (日本)           住所(御友雪村)         東太底市           住所(住物名: 部屋書号)         900-000-0000           山房校         (00 - 中学校           〇の他         (日本)           住籍な裏区分         在学中 (2025年3月卒裏見込み)           合吉陽会演覧第ル/スワード         (伊表示)           開屋生子女: 万規前鉄等の大学会         しない                                                                                                    | 入金状況                     | -                                                                                                    | 「専願/併願」「志望コース」 |
| 2月19日(月) 博羅 第1: グローバル画大 第2: なし<br>志願者名 未未 夏<br>志願名名(カナ) ミライ ツバサ<br>住労 男<br>生年月日 2019年1月1日<br>住所(都受書号) 5770036<br>住所(都受書号) 5770036<br>住所(御友子 温助) 御厨(本町3-3-3)<br>住所(律約名: 衛恩希弓)<br>電話番号 000-0000-0000<br>山身校 000-0000-0000<br>二日日日日日日日日日日日日日日日日日日日日日日日日日日日日日日日日日                                                                                                    | 試験日                      | 試験名                                                                                                  |                |
| 志願者谷       未来 夏         志願者谷(カナ)       ミライ ツバサ         住別       男         生年月日       2019年1月1日         住所(都使書句)       5770036         住所(新食酒中)       東太市市         住所(有反司中)       東大市市         住所(有反司中)       東大市市         住所(有反司中)       東大市市         住所(有反司中)       東大市市         住所(有反司中)       東大市市         住所(有反司中)       東大市市         健康(南)       〇〇・中のの・000         通知者句       000-0000         山身校       〇〇・中学校         〇〇・中学校       〇〇・中学校         右部全局覧第二/(スワード       (伊書示)         開踏生子女: 又通時加速の対象をなるり声能した。       10℃ 下の融資格(自由)、や、大振藤濃末大学の平義<br>、<br>山本い         副電生子女: 又通時加速の分表会<br>山女い       山女い                                                                                                    | 2月10日(月)                 | 専願 第1:グローバル商大 第2:なし                                                                                  | 書を作成してください。    |
| 周期音な         米米 単           志願者な(カナ)         ミライッパケ           生業月日         2019年1月1日           生年月日         2019年1月1日           住所(都受着导)         5770036           住所(都受着导)         5770036           住所(都受着导)         5770036           住所(市区写村)         東大阪市           住所(市区写村)         東大阪市           住所(市区写村)         東大阪市           住所(市区 市)         朝鮮宗街3-3-3           住所(律約4・部屋番号)         00-0000-0000           日の         000-0000-0000           山身松         00-000-0000           公の他            在第年東区分         任学中 (2025年3月卒業見込み)           含 活躍会開覧用「メスワード         (伊表示)           開営王子女、 ア潟特別構成の対像となる方がいる場合に(田)、や、 大麻商農大学の学生業<br>しない           「読算会びしません」         よびしません」                                                                                                    |                          |                                                                                                    | ※選択をせずに作成すると   |
| 高価者(207)         ミット・ウ・・・・・・・・・・・・・・・・・・・・・・・・・・・・・・・・・・・                                                                                                    | 志願有名                     | 大米 異                                                                                                 | 「試験日」「試験名」の欄   |
| 1200 か<br>生年月日 2014年1月1日<br>住所(都楽寺の) 5770036<br>住所(参進府県) 大阪府<br>住所(市区町村) 東大阪市<br>住所(書から1前屋寺の) 900-000-000<br>住所(建約4・部屋寺の) 900-000-000<br>住所(建約4・部屋寺の) 900-000-000<br>世身校 000-000-000<br>日今校 000-000-000<br>在着4 年夏(2025年3月卒東見込み)<br>合石絵会開覧用/く2つ-ド (非表示)<br>同空生ナタン 「兄弟時扶秀入学会 しない                                                                                                    | 志願者名(ルナ)<br>             |                                                                                                    |                |
|                                                                                                    | 112.00                   | カ<br>2010年1日1日                                                                                       | か空阑となつてしまいます。  |
|                                                                                                    | <u>エー/10</u><br>住所(郵便番号) | 5770036                                                                                              |                |
| 住所(市区町村) 其大阪市 御房(中国) 「「大阪市」 御房(中国) 「「「「「「」」」」」」」」 御房(市) 「「」」」」」 御房(市) 「「」」」」」 「「」」」」 「「」」」」 「「」」」」 「「」」」」 「「」」」」 「「」」」」 「「」」」」 「「」」」」 「」」」」 「」」」 「」」」 「」」」 「」」」 「」」」 「」」」 「」」」 「」」」 「」」」 「」」」 「」」」 「」」」 「」」」 「」」」 「」」」 「」」」 「」」」 「」」」 「」」」 「」」」 「」」」 「」」」 「」」」 「」」 「」」」 「」」 「」」」 「」」 「」 「」 「」 「」 「」 「」 「」 「」 「」 「」 「」 「」 「」 「」 「」 「」 「」 「」 「」 「」 「」 「」 「」 「」 「」 「」 「」 「」 「」 「」 「」 「」 「」 「」 「」 「」 「」 「」 「」 「」 「」 「」 「」 「」 「」 「」 「」 「」 「」 「」 「」 「」 「」 「」 「」 「」                                                                                   | 住所(都道府県)                 | 大阪府                                                                                                  |                |
| 住所 (町名・番地)                                                                                                    | 住所(市区町村)                 | 東大阪市                                                                                                 |                |
| 住所 (建物名・部屋番号)<br>電話番号 000-0000-0000<br>出身校 ○○ 中学校<br>その他 在4箱や薬区分 在学中(2025年3月卒業見込み)<br>合否照会開覧用パスワード (非表示)<br>同歴生于女・児海時妹等の対象となる方がいる場合は、以下の設問に言答素くだ。<br>で、、水林な名葉したねな、(伯公)・, 依用, 東大学の卒業生<br>に、対象となりません。 しない                                                                                                    | 住所(町名·番地)                | 御厨栄町3-3-3                                                                                            |                |
| <ul> <li>電話番号 000-0000</li> <li>出身校 ○○ 中学校</li> <li>その他 在箱や葉広分</li> <li>合活腸会開覧用パスワード</li> <li>(中表示)</li> <li>同歴生子女・児童焼蜂等の対象となる方がいる場合は、以下の設問に若寒まくだ<br/>さい、炭本校を充実しとお父・(伯父)・(叔母・(伯母)や、大阪商業大学の卒業生<br/>は、対象となりません。</li> </ul>                                                                                                    | 住所(建物名 · 部屋番号)           |                                                                                                    |                |
| 出身校 ○○ 中学校<br>その他<br>在福々楽区分<br>合語総合開覧用パスワード (伊表示)<br>同歴生子女・児童類様様で列達したなる方がいる場合は、以下の設置に名称まくだ<br>さい、次本校をな客集したお父、(伯父)・/ 叙母 (伯母) や、大阪商業大学の卒業生<br>よ 対急となりません。<br>しない                                                                                                    | 電話番号                     | 000-0000-0000                                                                                        |                |
| その他<br>在籍や楽区分<br>合吉陽会開覧用パスワード<br>同歴生子女・兄弟師妹等入学会装<br>しない                                                                                                    | 出身校                      | OO 中学校                                                                                               |                |
| 在第4年度公分<br>在学中(2025年3月卒業見込み)<br>含古期会問覧用パスワード<br>(株表示)<br>同院生子女・兄弟肺妹等の大学会(<br>の院生子女・兄弟肺妹等人学会(<br>本)<br>の院生子女・兄弟姉妹等人学会(<br>しない                                                                                                    |                          |                                                                                                    |                |
| 合否與会開第用パスワード         (推表示)           国際14-50-50         国際14-50-50           国際15-50-50         (伯母)や、大阪商業大学の卒業生           山口の中の中の中の中の中の中の中の中の中の中の中の中の中の中の中の中の中の中の中                                                                                                    | 在籍卒業区分                   | 在学中(2025年3月卒業見込み)                                                                                    |                |
| 回窓生子女・兄弟姉妹等入学金減<br>免申請                                                                                                    | 合否照会閲覧用パスワード             | (非表示)<br>同窓生子女・兄弟姉妹等の対象となる方がいる場合は、以下の設問にお答えくだ<br>さい。※本校を卒業した奴父(伯父)・奴母(伯母)や、大阪商業大学の卒業生<br>は、対象となりません。 |                |
|                                                                                                    | 同窓生子女・兄弟姉妹等入学金<br>免申請    | 滅 しない                                                                                                |                |

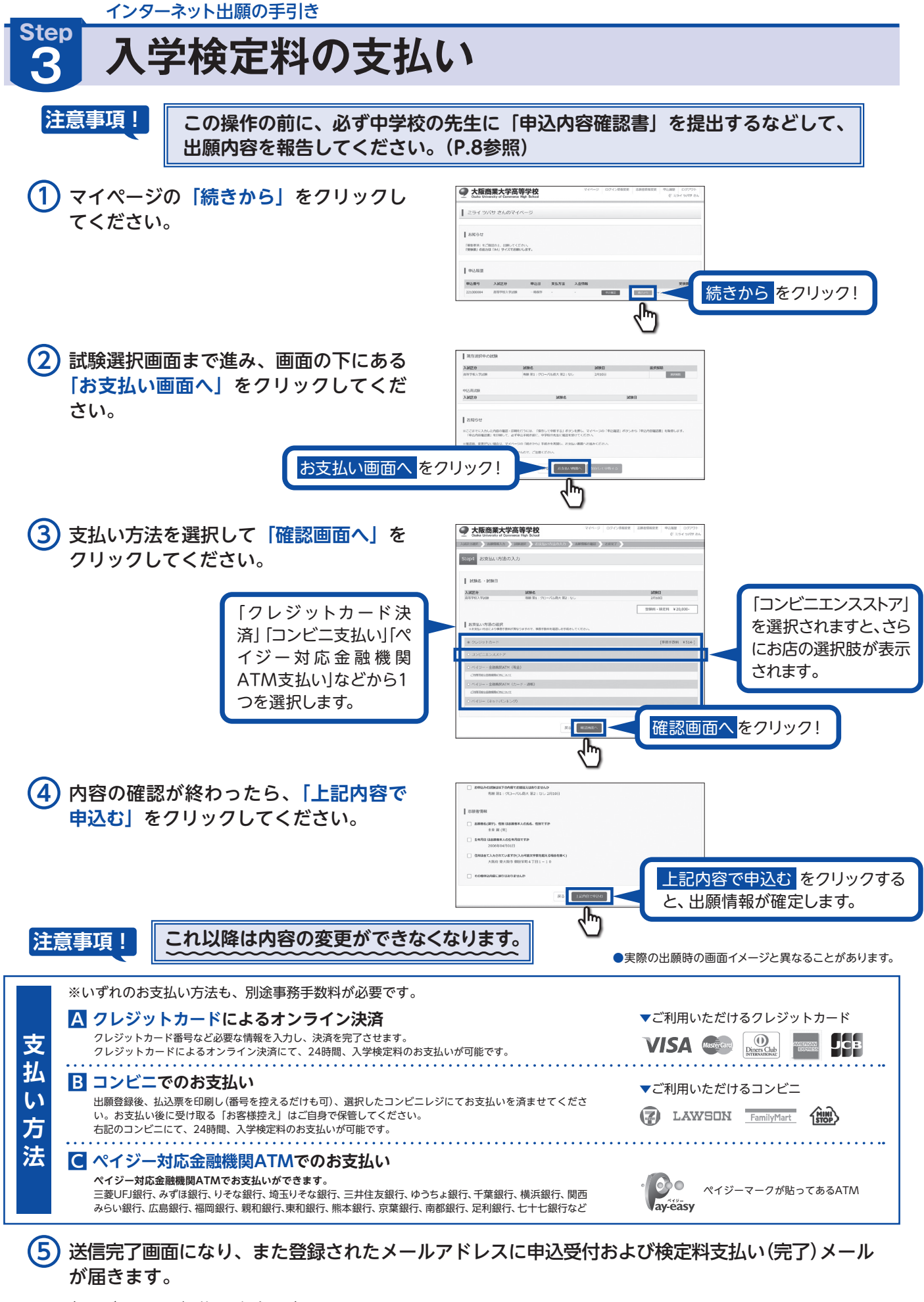

〇 (コンビニ・ペイジー払いの場合のみ)
入学検定料の支払い後、登録されたメールアドレスに支払い完了メールが届きます。

インターネット出願の手引き

# Step 人学志願書・受験票の印刷

① 入学検定料の支払いが確認されると、マイページの「申込履歴」の右端にある「受験票」ボタンが現れますので、クリックしてください。

| <b>大阪</b><br>Osaka Univ      | S業大学高等<br>Persity of Commerce High | 学校<br>h School    |          | マイベージ ログイン情報多 | 更 志願者情報変更     | 申込履歴<br>(デ ミラ | ログアウト<br>ライ ツバサ さん |        |
|------------------------------|------------------------------------|-------------------|----------|---------------|---------------|---------------|--------------------|--------|
| ミライ ツノ                       | (サ さんのマイペー                         | ージ                |          |               |               |               |                    |        |
| お知らせ<br>「募集要項」をご<br>「受験票」の出力 | 確認の上、出願してください<br>は「A4」サイズでお願いし;    | <b>\</b> 。<br>ます。 |          |               |               |               |                    |        |
| 申込履歴                         |                                    |                   |          |               |               |               |                    |        |
| 申込番号                         | 入試区分                               | 申込日               | 支払方法     | 入金情報          |               | 受             |                    | ·      |
| 221000004                    | 高等学校入学試験                           | 9月8日              | クレジットカード | 決済完了(9月8日)    | <b>Pilniz</b> | $\leq$        | 受験                 | 票をクリック |

# ② ダウンロード画面から「「受験票」表示」をクリックしてください。

| 受験票(申込番号:2210                                                             | 104)                                                                         |    |
|---------------------------------------------------------------------------|------------------------------------------------------------------------------|----|
| 試験情報                                                                      |                                                                              |    |
| 入試区分                                                                      | 高等学校入学試験                                                                     |    |
| 就験名 · 就験日                                                                 | 専願 第1: グローノのレ商大 第2: なし 2月10日 [1002]                                          |    |
| ダウンロード<br>受験票PDFをダウンロードします。<br>ブラウザ上でPDFを開き印刷を行う<br>PDFを保存した後は、AdobeReade | 音磁が抱えたり、レイアウトが角れる場合があります。<br>用して表示・DIWを行ってください。                              |    |
| AdobeReaderをお持ちでない方はは<br>人 Gri Adobe<br>Arcobat Reader                    | >フォシウシコートレ. インストールレて<ださい<br>[愛験票] 表示 ボタンをクリッ・<br>すると、「入学志願書・受験票」;<br>表示されます。 | クが |

(3) A4サイズ・白色の普通紙(厚手でも可)を使用して、「入学志願書・受験票」を印刷し、入学志願書に写真(タテ4.5㎝~5.0㎝・ヨコ3.5㎝~5.0㎝)を貼り付け、保護者印を押印してください。

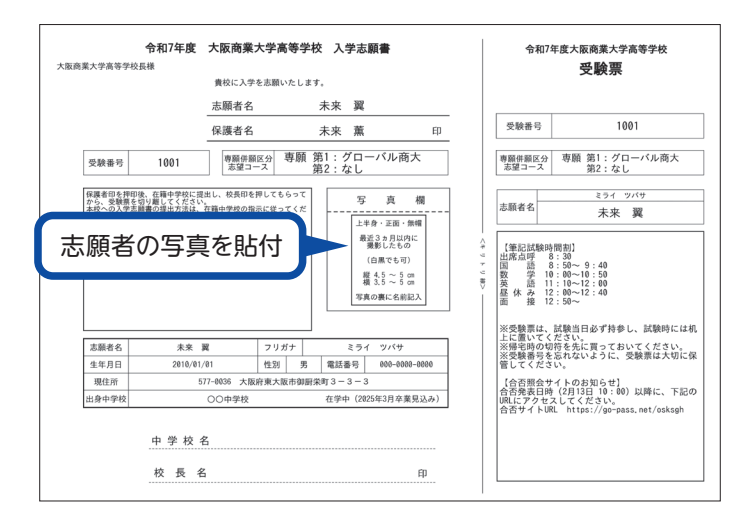

④ 入学志願書と受験票を中学校に提出し、校長印を押印してもらってください。次に入学志願書と 受験票を切り離し、入学志願書は中学校の指示に従って、本校へ郵送してください。受験票は、 試験当日に持参してください。校長印のない入学志願書は受付できません。

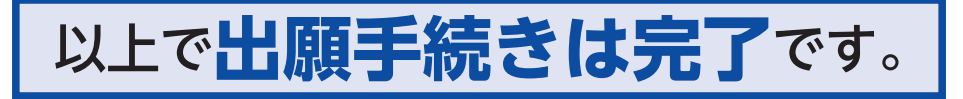

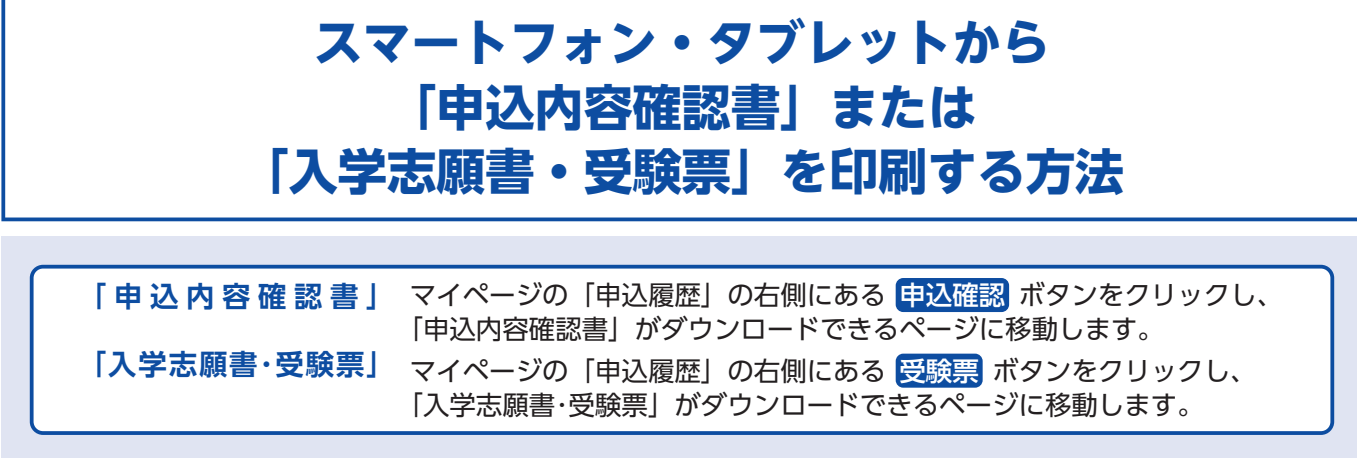

# 1家庭用プリンタで印刷する

Wi-Fi接続や通信でのデータ送信が可能の場合、お持ちのプリンタで印刷できます。 設定方法についてはプリンタの取扱説明書をご覧ください。

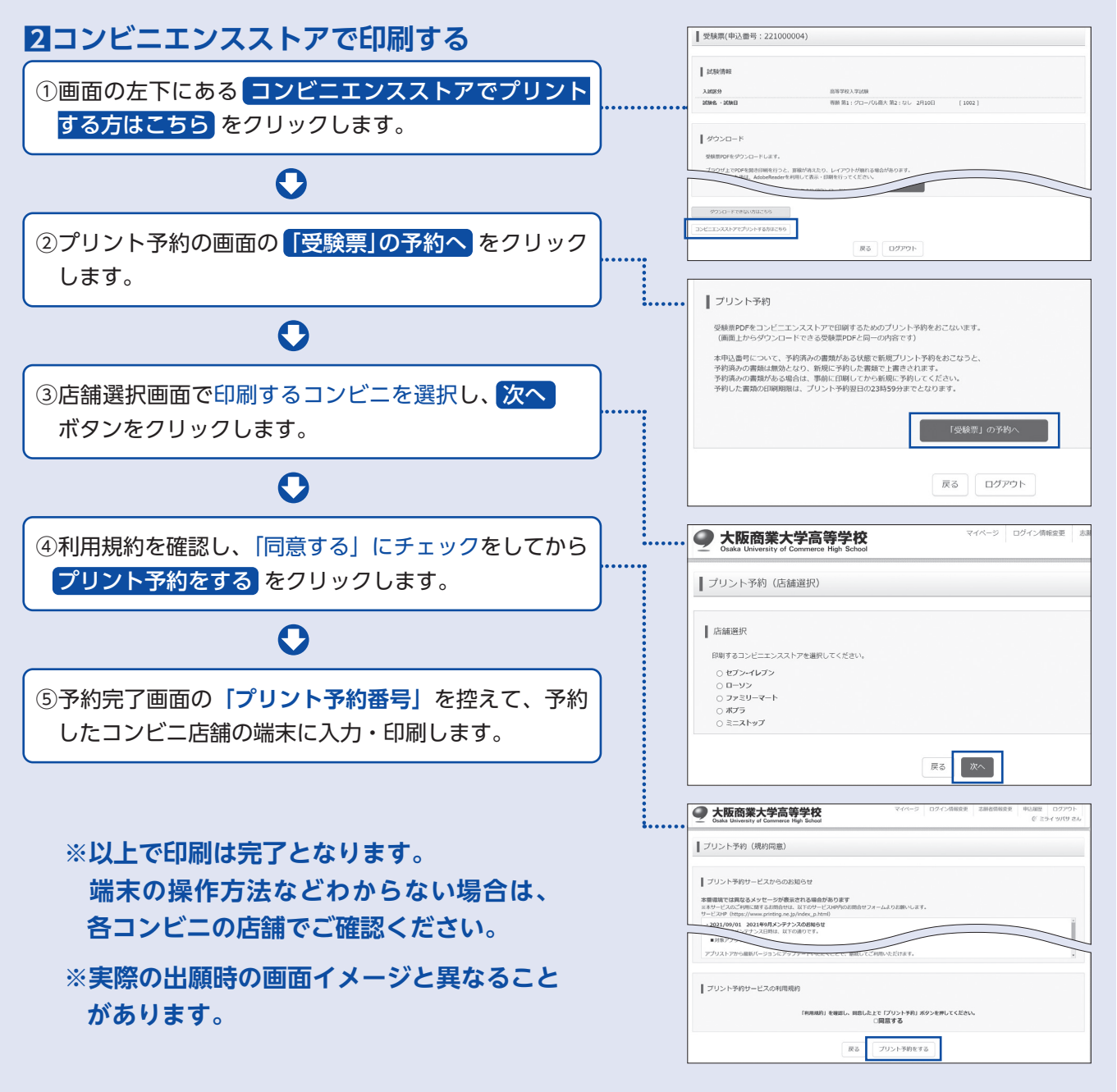